## 6 その他申請・報告

新規申請が承認されると、研究課題詳細表示画面に「申請メニュー」 が追加され、各種申請・報告を行うことができるようになります【図 6-1】。

【図 6 - 1】

| 研究課題詳細表表                | Ē.                           |                                    |                      |                       |    |
|-------------------------|------------------------------|------------------------------------|----------------------|-----------------------|----|
| 委員会                     | 人を対象とする医学系研究倫理委員会            |                                    |                      |                       |    |
| 試験番号                    | 2018-004                     |                                    |                      |                       |    |
| 課題名                     | ○○○と△△に関する研究その1              |                                    |                      |                       |    |
| 研究者                     | <b>役割</b><br>研究責任者<br>分担者    | 氏名<br>申請者 ひ?<br>申請者 の <sup>?</sup> | 所属<br>かり 内科<br>ぞみ 内科 | <b>職名</b><br>講師<br>講師 |    |
| 研究期間                    | 2018年08月22日 ~ 2020年02月29日    |                                    |                      |                       |    |
| 臨床試験登録番号                | 000 変更                       |                                    |                      |                       |    |
| 研究課題の申請者                | 申請者 ひかり 削除   申請者 こだま 削除   追加 |                                    |                      |                       |    |
| 本プロジェクトの<br>分担施設の申請者    | 追加                           |                                    |                      |                       |    |
| 戻る                      |                              | Ð                                  |                      |                       |    |
| 申請履歴                    |                              |                                    |                      |                       |    |
| 申請種類                    | 申請                           | 審査状況                               | 表示                   | 編集                    | 削除 |
| 新規申請<br>2018-020 2018/0 | 者 こだま<br>)8/22 14:49         | 審査完了                               | 表示<br>PDF            | 編集                    | 削除 |
| 申請メニュー                  |                              |                                    |                      |                       |    |
| 変更申請                    |                              | Ð                                  |                      |                       |    |
| 実施状況報告                  |                              | Ð                                  |                      |                       |    |
| 有害事象報告                  |                              | Ð                                  |                      |                       |    |
| 終了報告                    |                              | Ð                                  |                      |                       |    |
| その他報告                   |                              | Ð                                  |                      |                       |    |

## 6.1 変更申請

申請内容や、研究計画等に変更があった場合は速やかに変更申請を提 出してください。【図6-1】申請メニューより[変更申請]のリンクを クリックすると変更申請入力画面が表示されます【図6-2】。必要 事項を入力し添付資料を登録して、[申請]ボタンをクリックすれば申 請は完了します。新規申請と同様に、一時保存、修正、削除、事務局 への問い合わせの機能が利用できます。

 $[\boxtimes 6 - 2]$ 

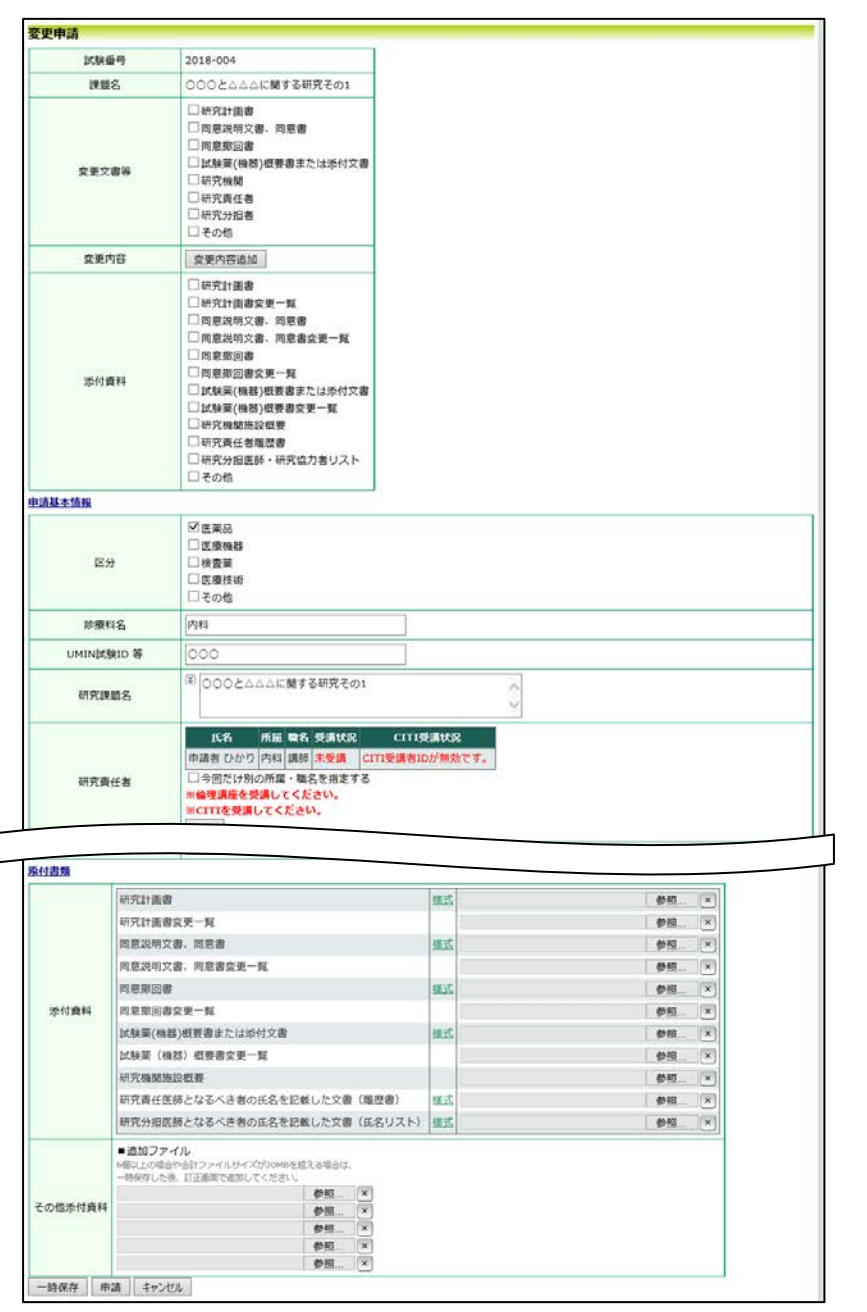